## LANGKAH-LANGKAH MENJALANKAN PROGRAM

Berikut ini adalah langkah-langkah menjalankan program yang telah saya buat :

1. Sistem komputer harus terhubung jaringan internet.

2. Sistem komputerharus terinstal aplikasi web browser (*Mozilla firefox*)

3. Sistem Komputer Sudah Harus appserv-win32-2.5.8

4. Pilih *folder jayawijaya*, kemudian letakkan pada direktori C://Appserv/MySQL/data untuk database sistem

5. Setelah itu Pilih *folder wisatajayawijaya*, kemudian letakkan pada direktori C://Appserv/ www untuk program aplikasi-nya

6. Kemudian masuk pada browser (*Mozilla firefox*) dan ketik http://localhost/wisatajayawijaya/online/page/home.phppada url addres jika ingin masuk pada halaman utama (pengunjung, konsumen)

7. Jika ingin masuk sebagai admin ketik http://localhost/wisatajayawijaya/online/page/login.phppada url addres.

Kata kunci : Username : abeth Password : abeth